## Manual de Instalação e Configuração MG-Soft

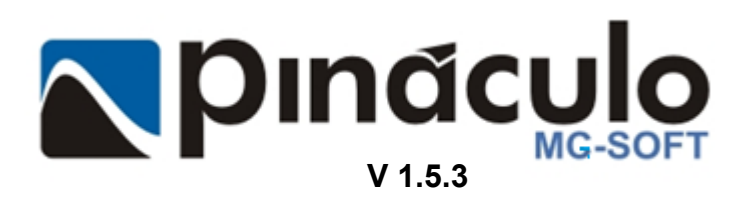

www.pinaculo.com.br (51)3541-0700

## Sumário

| Apresentação                                   | 3  |
|------------------------------------------------|----|
| 1. Instalando o MG-Soft Server                 | 3  |
| 1.1. Liberar as portas do Firewall             | 3  |
| 1.2. Autorun                                   | 4  |
| 1.3. Instalar MG-Soft Server                   | 5  |
| 1.3.1. Criando / Atualizando Banco de Dados    | 6  |
| 2. MG-Soft Server                              | 7  |
| 2.1. Configuração MG-Soft Server               | 7  |
| 2.2. Programa                                  | 7  |
| 2.3. Backup                                    | 7  |
| 2.3.1. Backup Manual                           | 7  |
| 2.3.2. Backup Automático                       | 7  |
| 2.4. Sincronização das Bases                   | 7  |
| 2.4.1. Configurando o Servidor Pai (Matriz)    | 7  |
| 2.4.2. Configurando o Servidor Filho           | 8  |
| 2.4.3. Desabilitando a Sincronização           | 8  |
| 2.5. Gravação                                  | 8  |
| 2.5.1. Árvore de Diretórios                    | 9  |
| 2.6. Bina                                      | 9  |
| 2.7. Banco de Dados                            | 9  |
| 2.8. Eventos                                   | 10 |
| 2.9. Exclusão de Arquivos                      | 10 |
| 2.9.1. Modo Manual                             | 10 |
| 2.9.2. Modo Automático                         | 11 |
| 2.10. Transferência de Arquivos                | 11 |
| 2.11. E-mail                                   | 11 |
| 3. Utilização do MG-Soft Server                | 12 |
| 3.1. Menu Configurações                        | 12 |
| 3.2. Configurando a Segurança                  | 12 |
| 3.2.1. Usuários / Grupos                       | 12 |
| 3.2.1.1. Adicionar Grupo                       | 12 |
| 3.2.1.2. Adicionar Usuário                     | 13 |
| 3.2.2. Permissões Gerais                       | 13 |
| 3.2.3. Permissões dos Canais                   | 13 |
| 3.3. Adicionando um Módulo                     | 14 |
| 3.3.1. Alterando a faixa de rede do computador | 14 |
| 3.3.1.1. Alterando faixa de rede Windows Seven | 14 |
| 3.3.1.2. Alterando faixa de rede Windows XP    | 15 |
| 3.3.2 Adicionando e configurando módulo        | 17 |
| 3.4. Status dos Gravadores                     | 17 |
| 4. Instalando o MG-Soft Client                 | 18 |
| 4.1. Configurando SQL Server                   | 18 |
| 4.2. Instalar MG-Soft Client                   | 18 |
| 5. MG-Soft Client                              | 19 |
| 5.1. Configurações de Aplicação                | 20 |
| 5.2. Saivar Arquivo                            | 20 |
| 5.3. Agenda de Contatos                        | 20 |
| 5.4. Gerar Relatorio                           | 20 |
| J.J. E-IIIdil                                  | 21 |
| 5.0. Jialus                                    | 21 |
| J./. FIILUS                                    | 21 |

## Apresentação

O **MG-Soft** é o software de gerenciamento e configuração dos módulos gravadores. O gravador telefônico *Pináculo*<sup>®</sup> **MG-4E** é responsável por digitalizar o áudio recebido pela linha telefônica e encaminhá-lo ao computador onde está instalado o **MG-Soft**. Este, por sua vez, encarrega-se de salvar os pacotes digitalizados em formatos que possibilitem sua reprodução. Os pacotes são gravados em disco, no computador, em formato *.wav* ou **mp3**, organizados por ano, mês, dia, IP e canal.

O MG-Soft está dividido em duas partes:

- Server (Software Gravador);
- Client (Software Pesquisa).

O MG-Soft Server é responsável por gerenciar e configurar o MG-4E e seus canais. Já o MG-Soft Client permite a pesquisa nos Registros de Gravação, bem como a reprodução dos arquivos de áudio, a partir de qualquer computador na rede com acesso ao Banco de Dados.

#### 1. Instalando o MG-Soft Server

#### 1.1. Liberar as portas do Firewall

 A) Clique em Painel de controle e vá até Sistema e Segurança (W7) ou Firewall do Windows (XP);

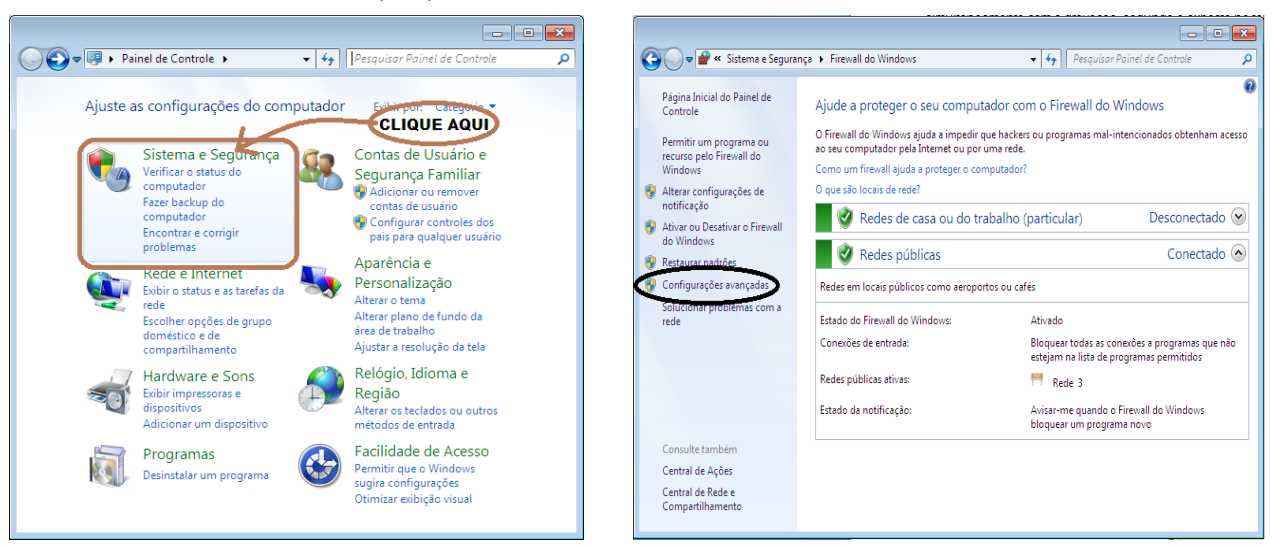

- B) Clique em Configurações avançadas;
- C) Clique em Regras de Entrada. Depois em Nova Regra;

| Firewall do Windows com Segurança Avançada Arquivo Ação Exibir Ajuda  Arquivo Internativo Ação Exibir Ajuda  Arquivo Ação Exibir Ajuda  Firewall do Windows com Segurança en                                                                                                    | Acões                                                                                                   | <ul> <li></li></ul>                                                                                                    |                       |
|----------------------------------------------------------------------------------------------------|----------------------------------------------------------------------------------------------------|----------------------------------------------------------------------------------------------------|-----------------------|
| Regras de Entrada     Regras de Segurança de Cor     Monitoramento     Visão geral     Perfil do Domínio     Preval do Windows ativo.     Conexões de entrada que não cor     @ Conexões de saída que não cor     Perfil Particular     @ Frewal do Windows ativo.     Conexões de saída que não cor     @ Conexões de saída que não cor     @ Frewal do Windows ativo.     tit     * III     *      * III     * | Firewall do  Firewall do Firewall do Firewall do Export Restau Diagn Exibir Katuali Propri Propri Ajuda | <ul> <li>Firewall do Windows com S</li> <li>Regras de Entrada</li> <li>Nome</li> <li>Regras de Saida</li> <li>Regras de Saida</li> <li>Monitoramento</li> <li>Microsoft Office Groove</li> <li>Microsoft Office OneNce</li> <li>Microsoft Office OneNce</li> <li>Microsoft</li></ul> | )<br>)<br>)<br>)<br>( |

D) Escolha a opção Porta e clique em Avançar. Na janela seguinte marque a opção TCP e Portas locais específicas. Digite 7778, 1433 no campo indicado na imagem. Clique em Avançar. Selecione para Permitir a conexão e avance para a próxima tela. Nessa, selecione as opções Domínio, Particular e Público. Após, clique em Avançar. Nomeie como MG-Soft TCP e clique em Concluir.

| 🔐 Assistente para Nova Regra                                                  | i de Entrada                                                                                                    | 🔗 Assistente para Nova Regra                                           | de Entrada 📃                        |
|-------------------------------------------------------------------------------|----------------------------------------------------------------------------------------------------|------------------------------------------------------------------------|-------------------------------------|
| Tipo de regra                                                                 |                                                                                                    | Protocolo e Portas                                                     |                                     |
| Selecionar o tipo de regra de firew                                           | vall a ser criada.                                                                                                    | Especifique os protocolos e as por                                     | as a que a regra se aplica.         |
| Expes:<br>a Top de regre<br>Photocolo e Portas<br>a Ação<br>a Pefi<br>a Nome  | Cue topo de regra você deseja citar?  Pergaraa Regra Qae controla conexcles para una posta TCP ou UDP  Perdelintos: Aes de Trabalho Remota Regra que controla conexcles para una experiência do Windows.  Personalizado Regra personalizado. | Etapas:<br>Tipo de regra<br>Potoscolo e Potas<br>Ação<br>Pefi<br>Nome  | Esse regra se apica a tCP ou a UDP? |
|                                                                               | Saba maa advesticoa de regra<br>< Votar Avanger > Cancelar                                                                                                    |                                                                        | Saba mais sobre protocolos e portas |
| 💣 Assistente para Nova Regra                                                  | i de Entrada                                                                                                    | 🕍 Assistente para Nova Regra                                           | de Entrada 🚾                        |
| Perfil                                                                        |                                                                                                    | Nome<br>Especificar o pome e a descrição o                             | eda renza                           |
| Especificar os pertis aos quais ess                                           | sa regra se aplica.                                                                                                    | Lapecincal o nome e a descrição d                                      | oad togio.                          |
| Expes:<br>a Too de regis<br>b Photocole Partas<br>a Ação<br>a Pefil<br>a Nome | Cuando esta regra se aplica?                                                                                                    | Etapas:<br>Tipo de reyra<br>Protocolo e Potas<br>Ação<br>Perti<br>Nome | MG-Svit<br>Descriptis (ppained):    |
|                                                                               | Saba maa sobra perfis<br>< Votar Avançar > Cancelar                                                                                                    |                                                                        | < Votar Concluir Cancelar           |

E) Repita esse mesmo passo, selecionando a opção UDP na segunda tela, e preencha o campo Portas locais específicas com o valor 1434. Nomeie a regra, como MG-Soft UDP na última tela, e clique em Concluir.

## 1.2. <u>Autorun</u>

Ao inserir o CD de instalação, aparecerá uma janela solicitando o tipo de execução desejada do conteúdo do CD, selecione a opção **Executar MG-Soft.exe**, como demonstrado abaixo.

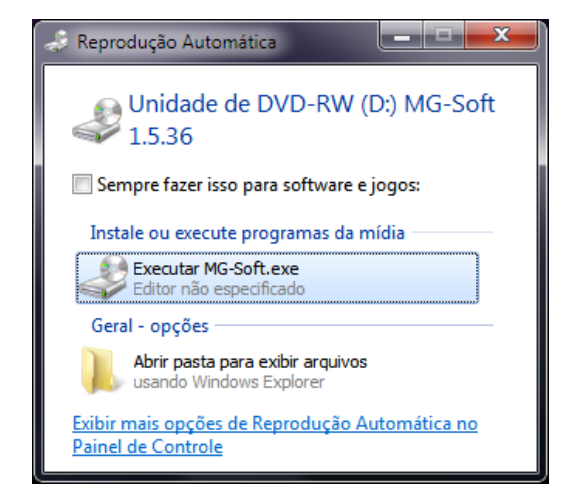

Feito isto, aparecerá um autorun da Pináculo, contendo as opções para instalação dos softwares, MG-Soft Server e MG-Soft Client e, visualizar os manuais, como demonstrado na página seguinte.

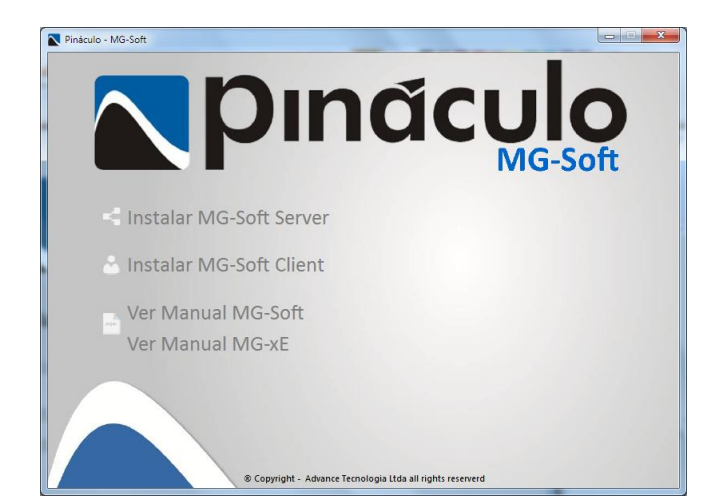

#### 1.3. Instalar MG-Soft Server

Para realizar a instalação do MG-Soft Server, basta selecionar a opção **Instalar MG-Soft Server** que abrirá automaticamente o instalador.

Caso seja necessário, o instalador executará a instalação de algumas dependências de softwares, basta aceitar os termos que aparecerão nas telas no decorrer do processo.

| 🖏 Instalação do MG Soft Server                                                                                                    | 🔂 Instalação do MG Soft Server                                                                                                    |
|----------------------------------------------------------------------------------------------------|----------------------------------------------------------------------------------------------------|
| Para os seguintes componentes:                                                                                                    | Para os seguintes componentes:                                                                                                    |
| Microsoft .NET Framework 4 (x86 e x64)                                                                                                    | SQL Server 2008 R2 Express SP2 MGSQL                                                                                                    |
| Leia o contrato de licença a seguir. Pressione a tecla Page Down para ver a<br>continuação do contrato.                                                                                                    | Leia o contrato de licença a seguir. Pressione a tecla Page Down para ver a<br>continuação do contrato.                                                                                           |
| TERMOS DE LICENÇA COMPLEMENTARES PARA SOFTWARE                                                                                                    | MICROSOFT SOFTWARE LICENSE                                                                                                    |
| OPERACIONAL MICROSOFT WINDOWS<br>PERFIL DO CLIENTE DO MICROSOFT .NET FRAMEWORK 4 PARA<br>SISTEMA OPERACIONAL MICROSOFT WINDOWS                                                                                                    | MICROSOFT SQL SERVER 2008<br>EXPRESS EDITION                                                                                                    |
| Exibir o EULA para impressão                                                                                                    | These license terms are an agreement between Microsoft                                                                                                    |
| Deseja aceitar os termos do Contrato de Licença pendente?                                                                                                    | Deseja aceitar os termos do Contrato de Licença pendente?                                                                                                    |
| Se você escolher Não Aceito, a instalação será encerrada. Para instalar, você deve<br>aceitar este contrato.<br>Aceito Não Aceito                                                                                                    | Se você escolher Não Aceito, a instalação será encerrada. Para instalar, você deve<br>aceitar este contrato.                                                                                      |
| 병 MG Soft Server 📃 🗉 💌                                                                                                    | 🔡 MG Soft Server 🕞 🗉 🛋                                                                                                    |
| Bem-vindo ao Assistente para Instalação do<br>Produto MG Soft Server                                                                                                    | Selecionar Pasta de Instalação                                                                                                    |
| D Installer vai guiá-lo durante as etapas necessárias para instalar o produto MG Soft Server no<br>computador.                                                                                                    | O Installer vai instalar o produto MG Soft Server na pasta a seguir.<br>Para instalar nessa pasta, clique em "Avançar". Para instalar em outra pasta, digite-a abaixo ou<br>clique em "Procurar". |
|                                                                                                    | Pasta:<br>C:\Program Files\Pinaculo\MG Soft Server\<br>Espaço Necessário em                                                                                                    |
| AVISD: este programa de computador é protegido por leis de direitos autorais e tratados<br>internacionais. A duplicação ou distribuição não autorizada deste programa, ou qualquer parte dele,<br>poderá resultar em severas punições civis e criminais, e os infratores serão punidos dentro do<br>máximo rigor permitido por lei. |                                                                                                    |
| Cancelar (Voltar Avançar)                                                                                                    | Cancelar (Voltar Avançar >                                                                                                    |

No passo seguinte, será iniciado o guia de instalação. Apenas clique em "**Avançar** >". O local padrão de instalação é *C:\Arquivos de programas\Pinaculo\MG Soft Server*\.

Caso seja necessário alterar a pasta de destino, clique em "**Procurar...**". Navegue até a pasta desejada e confirme a localização.

Após escolher a pasta base de instalação do MG-Soft Server clique em "Avançar >".

| 😼 MG Soft Server                                                       | - • 💌     | 😥 MG Soft Server 📃 💿 💌                         |
|------------------------------------------------------------------------|-----------|------------------------------------------------|
| Confirmar Instalação                                                   |           | Instalando o produto MG Soft Server            |
| O produto MG Soft Server está pronto para ser instalado no computador. |           | O produto MG Soft Server está sendo instalado. |
| Clique em "Avançar" para iniciar a instalação.                         |           | Aguarde                                        |
| Cancelar < Voltar                                                      | Avançar > | Cancelar (Voltar Avançar>                      |

## 1.3.1. Criando / Atualizando Banco de Dados

Ao instalar o MG-Soft Server, o Banco de Dados Local poderá ser utilizado como se fora pertencente ao mesmo computador, em que foi instalado o software, ou a outra máquina. Para utilizar o Banco de Dados Local basta deixar a opção marcada. Assim ela passará a utilizá-lo. Caso contrário utilizará o banco de dados do IP desejado.

Ao clicar em "**Testar Conexão**" será verificado se o IP, em que está o banco de dados, está correto. Caso esteja, será mostrada uma mensagem em fonte azul: "*Banco de dados encontrado*".

Em uma nova instalação, deixe a opção "Criar banco de dados" marcada. No caso de uma reinstalação, onde seja necessário manter as informações no Banco de Dados, aparecerá marcada a opção "Atualizar banco de dados".

| 🔄 MG-Soft - Configuração 🧮                                                     | × |
|--------------------------------------------------------------------------------|---|
| MG-Soft Server - Configuração                                                  |   |
| Banco de Dados                                                                 |   |
| Image: Banco de Dados Local     Testar       IP     10,1,1,81                  |   |
| <ul> <li>☑ Criar banco de dados</li> <li>☑ Atualizar banco de dados</li> </ul> |   |
| Backup                                                                         |   |
| ✓ Realizar durante instalação<br>Destino                                       |   |
| C:\Program Files (x86)\Pinaculo\MG Soft Ser                                    |   |
| Usuário e senha                                                                | 5 |
| 🔲 Usar diferentes do padrão                                                    |   |
| Usuário Senha Senha                                                            |   |
| Banco de dados encontrado.                                                     |   |

Com o IP preenchido corretamente, basta clicar em "Instalar" e aguardar enquanto o Banco de Dados é criado ou atualizado. Veja a imagem acima à direita. O Backup é feito automaticamente quando já existem gravações.

| MG-Soft - Configuração                                                                                     | ×             |
|----------------------------------------------------------------------------------------------------|---------------|
| MG-Soft Server - Configuração                                                                              |               |
| Banco de Dados                                                                                             |               |
| Image: Banco de Dados Local   Testar     IP   10.1.1.81                                                    | •             |
| MG-Soft - Criação Banco de Dados                                                                           | x             |
| Já existe um banco de dados instalado. Deseja apagar o<br>configurações para criar um novo banco de dados? | s registros e |
| Sim                                                                                                    | <u>N</u> ão   |
| Usar diferentes do padrão                                                                                  |               |
| Usuário Senha                                                                                              |               |
| Criando Backup do Banco de Dados.                                                                          |               |

Após haver sido criado o Banco de Dados é mostrada uma mensagem "*Configuração concluída com sucesso*". Para encerrar a instalação do **MG-Soft Server** feche a janela de configuração.

Quando for localizado um Banco de Dados já existente durante uma atualização, e por algum motivo for selecionada a opção "**Criar banco de dados**", o software alertará sobre a existência deste antigo banco e questionará sobre a criação de um novo.

### 2. MG-Soft Server

O MG-Soft Server é um software de gravação e controle de registros. Apresenta a possibilidade de exibição dos canais, utilizados ou não, o tempo de duração das ultimas ligações, permite realizar configurações guanto à identificação das gravações, transferir arquivos, controle em certo modo de telemetria, criação de backup de registros de ligações e áudio entre outras.

#### 2.1. Configuração MG-Soft Server

Quando executado pela primeira vez, abrirá a janela de configuração, onde contém todas as possibilidades possíveis meio a gravações e configurações, como a exibida na imagem ao lado.

#### 2.2. Programa

Nesta aba temos as opções referentes ao programa em si.

Iniciar o programa com o Windows; Iniciar gravação guando abrir o programa; Fechar o programa para ícone de bandeja; Ocultar ícone de bandeja: Tempo entre tentativas de reconexão.

Como na imagem exibida no item 2.1

## 2.3. Backup

## 2.3.1. Backup Manual

Neste caso, o usuário deve selecionar pelo menos uma opção de backup, escolher o destino dos arguivos de áudio e clicar no botão "Executar".

| Programa | Gravação I    | Banco de D | Dados Ex | clusão de A | rquivos E-mai    |
|----------|---------------|------------|----------|-------------|------------------|
| Backup   | Sincronização | Bina       | Eventos  | Transferê   | ncia de Arquivos |
| Manual   |               |            |          |             |                  |
| Destino  | C:\AudiosB    | ackup      |          |             |                  |
|          | Banco d       | de Dados   | 🔳 Ar     | quivos      | Executar         |
| Automáti | co            |            |          |             |                  |
| Destino  | C:\AudiosB    | ackup      |          |             |                  |
| Dia      | Nao Execu     | tar 👻      |          | Hora 08:4   | 1 🔹              |
|          | 📃 Banco d     | le Dados   | Ar       | quivos      |                  |

## 2.3.2. Backup Automático

Para essa alternativa, o usuário deve selecionar pelo menos uma opção de backup e escolher o destino dos arguivos de áudio ou arguivo de backup, bem como o dia e a hora em que a rotina deverá ser executada.

OBS.: recomenda-se que o backup inicie num horário no qual não ocorra qualquer gravação. minimiza lsso carga de а processamento.

## 2.4. Sincronização das Bases

## 2.4.1. Configurando o Servidor Pai (Matriz)

Clique no botão "Adicionar nova base". Adicione quantas bases filiais forem necessárias, preenchendo corretamente os campos de cadastro.

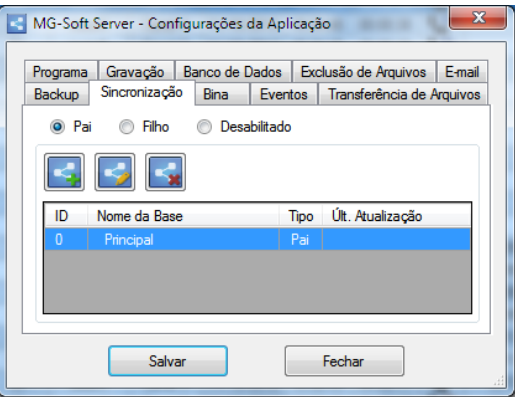

| Backup   | Sincronização Bina Eventos Transferência de Arqui |                                        |           |          |          |        |
|----------|---------------------------------------------------|----------------------------------------|-----------|----------|----------|--------|
| Programa | Gravação                                          | ão Banco de Dados Exclusão de Arquivos |           |          |          | E-mail |
|          |                                                   |                                        |           |          |          |        |
|          | Iniciar o pro                                     | ograma com (                           | o Wind    | lows     |          |        |
|          | Iniciar grav                                      | ração quando                           | o abrir ( | o progra | ama      |        |
|          | Fechar o p                                        | rograma para                           | icone     | e de bar | ndeja    |        |
|          | Oculta                                            | r ícone de ba                          | andeja    |          |          |        |
| Te       | mpo entre tenta                                   | tivas de reco                          | onexão    | 30       | segundos |        |
|          |                                                   |                                        |           |          |          |        |

- **OBS. 1**: o nome e a senha deverão ser repassados para ao responsável pela configuração na respectiva filial;
- OBS. 2: é importante considerar que, dependendo da configuração da rede, é necessário fazer as devidas liberações e regras de redirecionamento do IP e das portas (padrão: Banco de Dados 1433 e MG-Soft Service 7778). Lembrando que isso é de responsabilidade do administrador de redes, de onde será instalado o MG-Soft.

#### 2.4.2. Configurando o Servidor Filho

Preencher os campos nome e senha informados pelo responsável, conforme cadastrado na base Pai, bem como o endereço do servidor Pai, com a URL ou IP que o direcionará corretamente.

Caso necessário existe a opção Avançado de configuração, podendo agendar a

sincronização e configurações de portas de acesso, caso contrário às portas padrão irão permanecer como Banco de Dados: 1433 e Service: 7778 e o agendamento padrão para todos os dias da semana, inicializando às 12 horas. Clique no botão **Testar Conexão** para verificar se está tudo correto, como identificado na imagem abaixo.

| KG-Soft Server - Config | urações da | a Aplicaçã | ão                 | X        |
|-------------------------|------------|------------|--------------------|----------|
| Programa Gravação Ba    | anco de Da | dos Ex     | clusão de Arquivos | E-mail   |
| Backup Sincronização    | Bina       | Eventos    | Transferência de A | Arquivos |
| 🔘 Pai 💿 Filho           | Desabi     | litado     |                    |          |
| Nome                    | Principal  |            |                    | -        |
| Senha                   |            |            | Testar             |          |
| Endereço IP / URL       |            |            | Conexao            |          |
|                         | A          | vançado    |                    |          |
| Salvar                  |            |            | Fechar             |          |

## 2.4.3. Desabilitando a Sincronização

Para isso é necessário clicar em "**Desabilitado**", retirando assim as configurações, e passando a utilizá-lo apenas como um servidor local.

 OBS.: cuidado ao executar a sincronização pela primeira vez, pois poderá transcorrer bastante tempo até que todos os dados sejam enviados. Ao salvar, na tela de configurações da aplicação, serão instaladas/atualizadas as Procedures de sincronização.

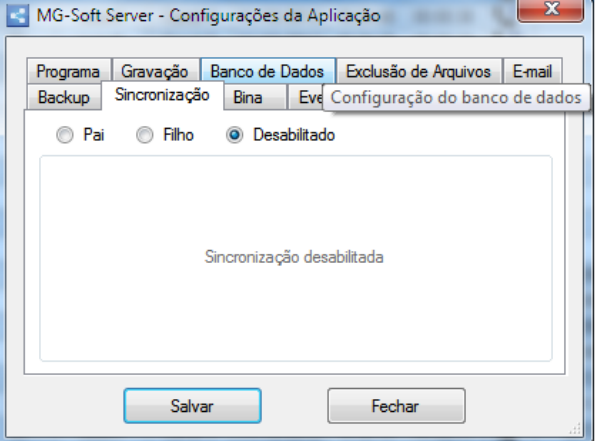

Depois de realizar as configurações, conforme o necessário, clique em "**Salvar**" e depois em "**Fechar**".

#### 2.5. Gravação

Na guia Gravação, como demonstrado na imagem da página seguinte, é possível configurar o local em que serão salvos os arquivos de áudio gravados, bem como o tempo mínimo para que uma gravação possa ser considerada como válida. Também poderá configurar em qual formato de arquivo os áudios serão salvos em disco. O formato padrão de gravação é **.wav**. Caso seja escolhido o formato **.mp3** sem agendamento, o arquivo de áudio

| Cadastro - MG                                                  | Server                       |              | ×                 |
|----------------------------------------------------------------|------------------------------|--------------|-------------------|
| Identificação                                                  |                              |              |                   |
| ID                                                             | Nome da ba                   | se           |                   |
| 0                                                              | Principal                    |              |                   |
|                                                                | Senha                        |              |                   |
| Conectividade                                                  | à base Pai                   |              |                   |
| Endereço IP /                                                  | URL                          |              |                   |
|                                                                |                              |              |                   |
| Porta do Banc<br>Porta do Servi                                | o de Dados<br>ço de Arquivos | 1433<br>7778 | Testar<br>Conexão |
| Agendar sincro<br>Frequência                                   | nização                      | Hora         | Intervalo         |
| Todos os D<br>Dias da Ser<br>Dias da Ser<br>Domingo<br>Segunda | as<br>nana                   | 27/06/2012   | 09:19             |
| Terça<br>Quarta<br>Quinta<br>Sexta<br>Sábado<br>Horas          |                              |              | *                 |

é convertido automaticamente logo após o término da gravação. Isto acarreta um volume maior de processamento na máquina. Para que isso não ocorra, a cada áudio gravado é possível agendar essa conversão, para que aconteça em outros horários fora do expediente de trabalho. Caso seja selecionado um local inválido para a base de gravações, ele relatará automaticamente, restringindo e alertando o usuário quanto a salvar em um Disco Local, (Exemplo: C:\) para que o funcionamento do **MG-Soft Server** e **MG-Soft Client** seja perfeito.

| Backup   | Sincronização                             | Bina                                         | Eventos                  | Transferênc                    | ia de Arquiv      | os  |      | Backup          | Sincroniz                       |
|----------|-------------------------------------------|----------------------------------------------|--------------------------|--------------------------------|-------------------|-----|------|-----------------|---------------------------------|
| Programa | Gravação                                  | Banco de D                                   | ados Ex                  | ,<br>clusão de Arq             | uivos E-m         | ail | P    | rograma         | Gravaç                          |
| Ca       | minho dos arqui<br>Tempo mínimo<br>Árvore | ivos de áudi<br>de gravaçã<br>e de diretório | o C:\Au<br>o 1<br>s Ano, | dios<br>segu<br>Mes, Dia, IP G | undo(s)<br>àrav ▼ |     | MG S | oft - Des<br>Ca | tino de g<br>aminho<br>elecione |
| A        | igendar convers                           | são para Mp                                  | 3 🗌 1                    | 5/10/2012 08                   | :41               |     |      |                 |                                 |

| MG-Soft Server - Configurações da Aplicação                                                                                                    |  |  |  |  |  |  |  |  |
|----------------------------------------------------------------------------------------------------|--|--|--|--|--|--|--|--|
| Backup         Sincronização         Bina         Eventos         Transferência de Arquivos           Programa         Gravação         Banco de Dados         Exclusão de Arquivos         E-mail |  |  |  |  |  |  |  |  |
| MG Soft - Destino de gravação inválido                                                                                                    |  |  |  |  |  |  |  |  |
| Caminho destino dos arquivos para gravação está inválido!<br>Selecione um Disco Local (Exemplo: C:\).                                                                                              |  |  |  |  |  |  |  |  |
| ОК                                                                                                    |  |  |  |  |  |  |  |  |
| Salvar Fechar                                                                                                    |  |  |  |  |  |  |  |  |

## 2.5.1. Árvore de Diretórios

Campo que permite ao usuário escolher de que forma os áudios serão arquivados no disco rígido, conforme a opção selecionada. Ao trocar o tipo de árvore utilizada, as alterações só serão validadas após reiniciar o programa.

#### 2.6. <u>Bina</u>

| MG-Soft  | Server - Confi             | gurações ( | da Aplie | cação | ×                         |     |  |  |
|----------|----------------------------|------------|----------|-------|---------------------------|-----|--|--|
| Programa | Gravação                   | Banco de E | ados     | Exclu | usão de Arquivos E-mail   |     |  |  |
| Баскир   | SINCIONIZAÇÃO              |            | Event    | os    | Transferencia de Arquivos |     |  |  |
|          | Dígito inicializador 13 🖕  |            |          |       |                           |     |  |  |
|          | Dígito finalizador 15 👗    |            |          |       |                           |     |  |  |
|          | Ignorar dígitos iniciais 0 |            |          |       |                           |     |  |  |
|          |                            |            | Usar P   | adrão |                           |     |  |  |
|          |                            |            |          |       |                           |     |  |  |
|          | Salvar                     |            |          | F     | echar                     | .ai |  |  |

Alguns PABX não usam o mesmo "**Start bit**" e "**Stop bit**" padrão. Por isso foram adicionados os novos campos para definir esse valor de acordo com a central do cliente;

A opção "**Ignorar dígitos iniciais**" serve para que sejam desconsiderados esses primeiros dígitos, que acompanham a identificação de chamada. Após as configurações, clique em "**Salvar**" e depois "**Fechar**".

## 2.7. Banco de Dados

Aqui é configurado o acesso ao Banco de Dados. As configurações poderão ser alteradas posteriormente caso ocorra mudança de IP.

| MG-Soft Server - Configura | ações da Aplicação                      |
|----------------------------|-----------------------------------------|
| Backup Sincronização E     | Bina Eventos Transferência de Arquivos  |
| Programa Gravação Ban      | co de Dados Exclusão de Arquivos E-mail |
| Banco                      | SQL Server 👻                            |
| IP                         | 10.1.1.81                               |
| Porta                      | 1434                                    |
| Usuário                    | sa                                      |
|                            | Alterar Senha                           |
| Salvar                     | Fechar                                  |

## 2.8. Eventos

Esta opção tem como principal função deixar o sistema mais automatizado, informando ao usuário sobre qualquer alteração do estado de conexão com o gravador e tornando desnecessário o acompanhamento de seu funcionamento. Caso esteja sempre monitorado pelos eventos de e-mail, é possível o envio automático contendo a natureza da operação, o Servidor, o Gravador (se for uma opção unitária), a Data e a Hora do acontecimento. Assim haverá maior segurança quanto ao funcionamento e suas ocorrências.

Clique no botão "Editar" (imagem abaixo à esquerda). Abrirá a janela, demonstrada à direita contendo as opções de habilitação do evento. Clique na seta, escolha a opção desejada e salve-a.

| Programa | Programa Gravação Banco de Dados Exclusão de Arquivos E-mail |       |     |              |  |  |  |
|----------|--------------------------------------------------------------|-------|-----|--------------|--|--|--|
| Backup   | up Sincronização Bina Eventos Transferência de Arquivo       |       |     |              |  |  |  |
| Evert.   |                                                              |       | 0-  | tus.         |  |  |  |
| Evenu    | võe leisielizede.                                            |       | Dee | Desabilitado |  |  |  |
| Gravaç   | ão Finalizada                                                |       | Des | Desabilitado |  |  |  |
| Recone   | exão Gravador                                                |       | Des | abilitado    |  |  |  |
| Perda d  | le Conexão Gra                                               | vador | Des | Desabilitado |  |  |  |
| Falha d  | le Conexão Gra                                               | vador | Des | abilitado    |  |  |  |
|          |                                                              |       |     |              |  |  |  |

| Conf. eventos por E-mail                             |
|------------------------------------------------------|
| Configuração de Eventos                              |
| Gravação Inicializada                                |
| <ul> <li>Habilitado</li> <li>Desabilitado</li> </ul> |
|                                                      |
| Salvar Fechar                                        |

| Conf. eventos por E-mail                                                                                                |
|----------------------------------------------------------------------------------------------------|
| Configuração de Eventos                                                                                                 |
| Evento Gravação Inicializada 🗸                                                                                          |
| Gravação Inicializada<br>Gravação Ir<br>Reconexão Gravador<br>Ha Perda de Conexão Gravador<br>Falha de Conexão Gravador |
| Salvar Fechar                                                                                                    |

#### Exemplo de mensagem:

Assunto do E-mail: [MG Soft Eventos] - Gravação inicializada *Mensagem:* Observação: 'Manualmente' MG Servers: 'Principal' Data: 10/10/2012 Hora: 10:24:19

## 2.9. Exclusão de Arquivos

Existe a possibilidade de configurar as exclusões dos arquivos ou dos registros deles no software. Estas exclusões podem ser feitas de modo manual ou automático.

#### 2.9.1. Modo Manual

É necessário marcar um arquivo ou registro a ser excluído e o período de criação desse arquivo. Logo após, clicar sobre o botão "Executar". Assim, o MG-Soft Server tomará a ação de exclusão daquilo que foi selecionado.

| KG-Soft Server - Configurações da Aplicação                  |
|--------------------------------------------------------------|
| Backup Sincronização Bina Evențos Transferência de Arquivos  |
| Programa Gravação Banco de Dados Exclusão de Arquivos E-mail |
| Manual                                                       |
| Anteriores à 30 📩 dias. Executar                             |
| Excluir: Registros Arquivos                                  |
| Automático                                                   |
| Excluir arquivos todos os dias às: 08:41 🚔                   |
| Anteriores à 30 📩 dias.                                      |
| Excluir: Registros Arquivos                                  |
| Salvar Fechar                                                |

#### 2.9.2. Modo Automático

O processo é semelhante ao anterior. Neste último, ainda temos como estabelecer um horário para a exclusão.

## 2.10. Transferência de Arquivos

A transferência de arquivos e registros ocorrerá nas situações em que o usuário

| KG-Soft  | Server - Config                                      | urações da   | Aplicaç | ão                   |                     | ×      |  |  |
|----------|------------------------------------------------------|--------------|---------|----------------------|---------------------|--------|--|--|
| Programa | Gravação B                                           | lanco de Da  | dos Ex  | clusão de            | Arquivos            | E-mail |  |  |
| Backup   | Sincronização Bina Eventos Transferência de Arquivos |              |         |                      |                     |        |  |  |
| Manual   |                                                      |              |         |                      |                     |        |  |  |
| Local d  | e Origem: C:\A                                       | udios        |         |                      |                     |        |  |  |
| Local de | Local de Destino:                                    |              |         |                      |                     |        |  |  |
| Agend    | Agendar transferência Opções                         |              |         |                      |                     |        |  |  |
| Dia: (   | Todos os Dias<br>16:35 😝 🔲                           | ▼<br>Agendar | F       | legistros<br>rquivos | Transferir<br>agora |        |  |  |
|          | Salvar                                               |              |         | Fechar               |                     |        |  |  |

necessitar de espaço em um determinado disco, ou apenas alterará a pasta de gravação dos áudios, quando já existirem inúmeras ligações. Neste caso, se o usuário apenas transferir os arquivos para outra pasta, o programa não o identificará. Consequentemente deverá ser alterado o seu registro para que possa ser encontrado. A transferência também tem opções de agendamento, podendo ser automatizada para qualquer hora, permitindo transferir os Registros do Banco de Dados (caminho dos áudios nos registros de ligação) ou os próprios Arquivos, simultaneamente.

## 2.11. <u>E-mail</u>

Na guia **E-mail**, como demonstrado na imagem à direita, preencha as informações de endereço da conta de e-mail que será utilizada para enviar os eventos, caso tenha sido previamente cadastrado, bem como para o envio de algum áudio determinado na execução do **MG-Soft Client**.

| MG-Soft  | Server - Con                 | figura      | ções ( | da Apli | caçâ | io                 | ×        |
|----------|------------------------------|-------------|--------|---------|------|--------------------|----------|
| Backup   | Sincronizaçã                 | io B        | ina    | Event   | os   | Transferência de   | Arquivos |
| Programa | Gravação                     | Band        | o de D | )ados   | Exc  | clusão de Arquivos | s E-mail |
|          | E-ma<br>Senh<br>Servidor SMT | ail<br>na P | F      |         |      |                    |          |
|          | Por                          | ta 2        | 5      |         |      | SSL / TSL          |          |
|          | Salv                         | ar          |        |         |      | Fechar             | đ        |

## 3. Utilização do MG-Soft Server

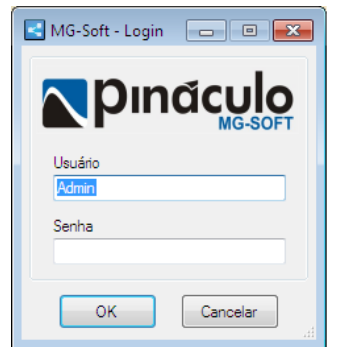

Dê um duplo clique sobre o ícone do **MG-Soft Server**, na Área de Trabalho. Abrirá a janela de Login, demonstrada à esquerda. O **Usuário** padrão é **Admin** e a **Senha** é em branco.

#### 3.1. Menu Configurações

Clique em "**Aplicação**", como se vê na imagem à direita. Abrirá uma janela igual a que foi descrita no início do item **2**.

Caso seja necessário modificar alguma configuração feita anteriormente, faça-o agora.

| MG-Soft    | Server - 1.5.3        | 1  | -00     | 044      |
|------------|-----------------------|----|---------|----------|
| Arquivo    | <u>C</u> onfigurações | _  |         |          |
| Módulos Co | <u>A</u> plicação     |    |         |          |
| مو         | 9                     | مي |         |          |
| teste4     | •                     |    | Ligação | Gravador |
| 2 00 Canal | 2                     |    | 15      | teste4   |
| 3 oo Canal | 3 15135410700         | )  | 14      | teste3   |
| 4 00 Canal | 4                     |    | 13      | teste3   |

#### 3.2. <u>Configurando a Segurança</u>

Estas opções têm como principal função o controle de acesso aos conteúdos registrados, podendo assim criar inúmeros usuários com permissões de acesso diferentes, podendo ter controle maior e total dos registros acessados.

| ĺ | MG-Soft Server - 1.5.3   | 1.5   |         |                            |                                    |                              |                            |                  | 1        |
|---|--------------------------|-------|---------|----------------------------|------------------------------------|------------------------------|----------------------------|------------------|----------|
| l | Arquivo Configurações    | Admin |         | _                          |                                    |                              |                            |                  |          |
| L | Módulos Configurados     | Segur | anca    | 1                          |                                    |                              |                            |                  |          |
|   | •                        |       |         | - 24/10/201<br>- 24/10/201 | 12 10:33:02 - G<br>12 10:33:02 - G | iravador "te<br>iravador "te | ste3" coneo<br>ste4" coneo | xtado.<br>xtado. |          |
| l | teste4                   |       | Ligação | Gravador                   | Canal                              | Data                         | Hora                       | Duração          | Tipo     |
|   | 2 op Canal 1             |       | 15      | teste4                     | Canal 3                            | 24/10/2012                   | 10:33:45                   | 00:00:03         | <b>ب</b> |
|   | 3 00 Canal 3 15135410700 | )     | 14      | teste3                     | Canal 4                            | 24/10/2012                   | 10:33:45                   | 00:00:03         | 4        |
|   | 4 oo Canal 4             |       | 13      | teste3                     | Canal 3                            | 24/10/2012                   | 10:33:45                   | 00:00:03         | <b>د</b> |

#### 3.2.1. Usuários / Grupos

Na guia "**Admin**" clique em "**Segurança**", como demonstrado na imagem acima, irá abrir uma janela com opções para a criação e configurações de grupos e usuários.

#### 3.2.1.1. Adicionar Grupo

Para criar um grupo de permissões, basta clicar no botão **Adicionar Grupo**, como descrito na imagem ao lado, onde abrirá uma caixa para o cadastro do grupo, como na imagem abaixo.

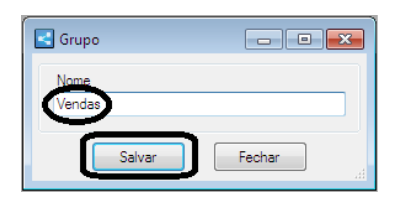

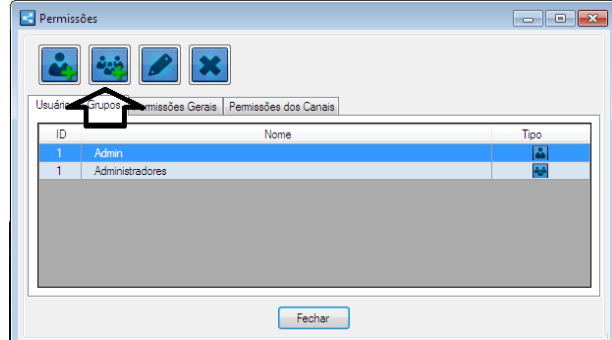

Na caixa de diálogo, digite o nome do grupo (no exemplo acima **Vendas**) e depois clique em "**Salvar**".

#### 3.2.1.2. Adicionar Usuário

Na imagem à direita são exibidas as etapas, em sequência, para **Adicionar Usuário**. Ao clicar no botão indicado na parte superior da janela, abre-se a caixa de diálogo **Usuário**, vista no centro dessa figura.

Os campos **Nome** e **Nome de Usuário** devem ser preenchidos. Logo depois, digite e confirme a senha, nos respectivos campos.

Para selecionar o **Grupo**, clique na seta indicada na figura, selecionando o grupo na lista flutuante que surgirá. Para confirmar a escolha clique no botão assinalado à direita com símbolo de mais (+), após clicar, ele irá ser cadastrado como grupo do usuário cadastrado e aparecerá na lista respectiva.

Para finalizar clique em "**Salvar**" e depois feche a caixa de diálogo.

#### 3.2.2. Permissões Gerais

Dentro da mesma janela aberta no item **3.2.1**, clique na aba **Permissões Gerais**. Veja na imagem ao lado.

Clique em **Vendas** no box **Grupos**, no lado esquerdo da janela, exibido na imagem à direita. No box **Permissões**, no lado direito, clique nos acessos que este grupo poderá ter. No nosso exemplo, esse grupo poderá visualizar apenas: **MG-Soft Client**, **Download de áudios**, **Envio de e-mail**, **Relatórios** e **Status dos canais**.

Para encerrar clique em Aplicar Permissões. Ao fazê-lo, aparecerá a palavra Habilitado na coluna Permissão, dentro do box Permissões do Grupo, na parte inferior dessa janela.

#### 3.2.3. Permissões dos Canais

No exemplo da imagem à esquerda, a usuária Kelly (1) tem acesso aos canais das usuárias Josy (2), Jéssica (3), Cláudia (4) e Michelly (5).

É possível também, fazer com que o usuário (1) tenha acesso durante um período determinado a um ou mais canais. No box **Regras** clique sobre o canal a ser acessado (9). Na parte inferior da janela, em **Liberar por período**, selecione e estabeleça o período nas duas guias (11). Se não for estabelecido um período para os usuários (6), (7) e (8), a usuária (1) terá acesso àqueles canais durante todo o tempo.

Ao concluir clique em Adicionar Regra (12). O período estabelecido aparecerá no box Regras (10).

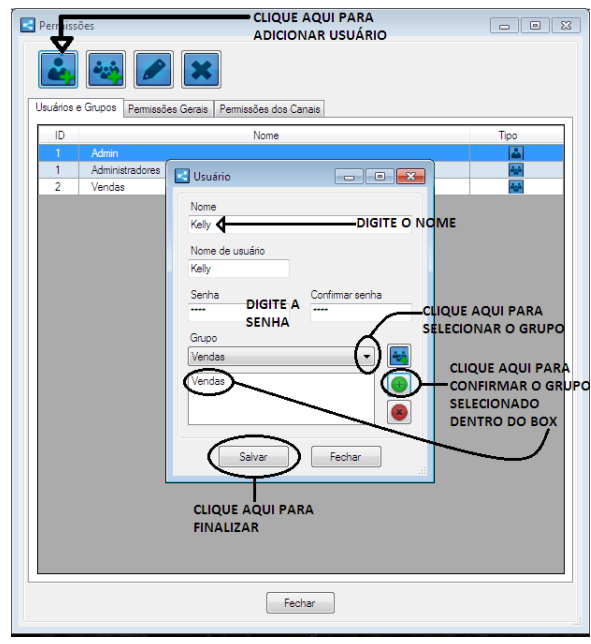

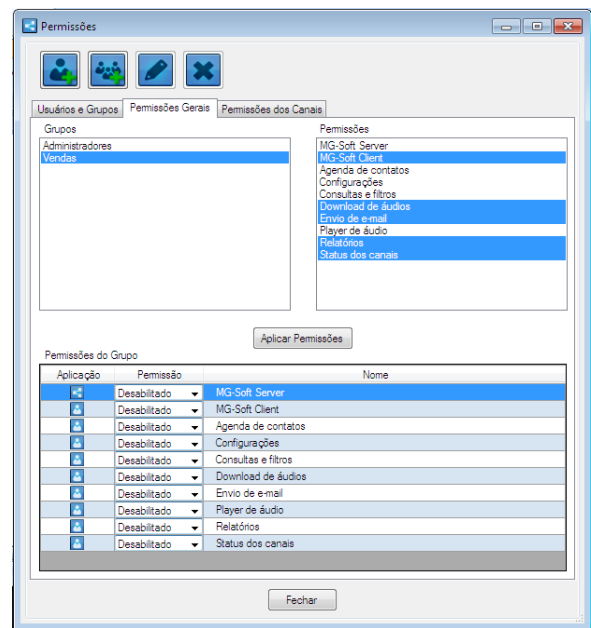

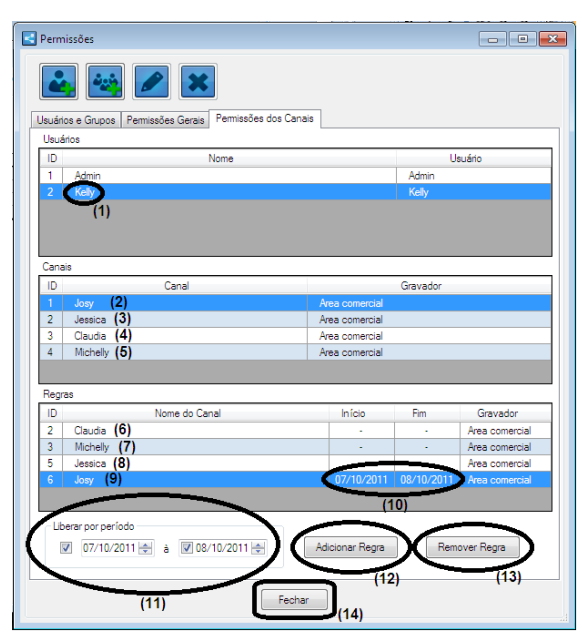

Caso seja necessário remover uma regra anterior, clique sobre aquele usuário no box **Regras (10)** e depois em **Remover Regra (13)**. Ao concluir feche a janela **(14)**.

### 3.3. Adicionando um Módulo

# Obs.: antes desse procedimento, o gravador deverá ser conectado fisicamente à rede lógica.

#### Os módulos gravadores saem de fábrica com o IP fixo 10.1.1.100, como padrão.

Para possibilitar a comunicação entre computador e módulo gravador é necessário que ambos estejam na mesma faixa de IP, dentro da rede. Caso esta condição não seja satisfeita, a comunicação será impossível.

#### 3.3.1. Alterando a faixa de rede do computador

Para atribuir o gravador na sua rede, muitas vezes é necessário alterar sua faixa de rede para a solicitada pelo gravador (10.1.1.xx). Existe a possibilidade de atribuir mais que um IP ao mesmo computador, podendo transitar entre duas faixas de rede.

#### 3.3.1.1. Alterando faixa de rede Windows Seven

Clique no botão **Iniciar** do Windows. Digite "**Exibir conexões de rede**" e selecione a primeira opção na lista, tal como demonstrado na imagem ao lado.

Após isto, aparecerá uma janela exibindo todas as conexões de rede existentes no computador, tais

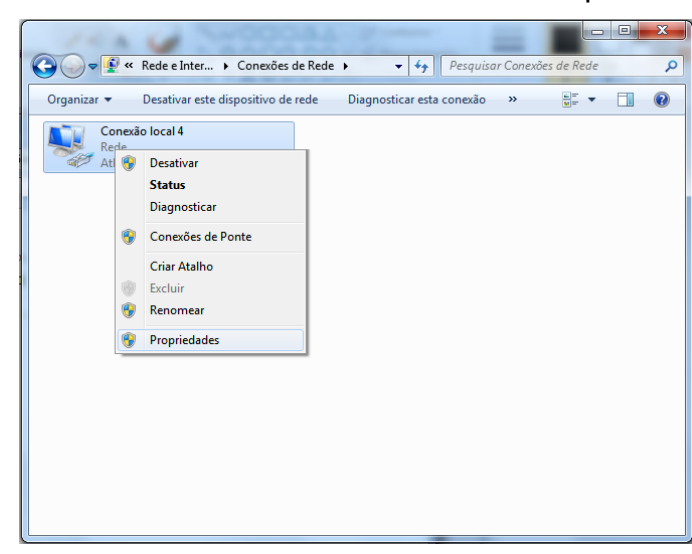

 Painel de Controle (5)

 Exibir conexões de rede

 Exibir impressoras e dispositivos

 Exibir o status e as tarefas da rede

 Exibir computadores e dispositivos de rede

 Exibir atividade do local

 Ver mais resultados

 exibir conexões de rede

 exibir conexões de rede

 x

 Desligar

como rede local, rede wireless, entre outros tipos. Clique com o botão direito sobre a conexão local ou a conexão que será utilizada para se comunicar com o gravador, e clique em "**Propriedades**".

Abrirá uma janela com as propriedades possíveis e suas configurações. Para atribuirmos a faixa de rede equivalente ao gravador, devemos selecionar a opção na lista "Protocolo TCP/IP Versão 4 (TCP/IPv4)" clicando duas vezes, como demonstrado na imagem ao lado.

Com a janela de propriedades **TCP/IP** aberta, devemos verificar se o computador está com **IP** fixo clicando no botão "**Avançado**" para que possa ser adicionada a outra faixa.

| Propriedades de Conexão local 4                                                                                                    |
|----------------------------------------------------------------------------------------------------|
| Rede Compartilhamento                                                                                                    |
| Conectar-se usando:                                                                                                    |
| Matheros AR8152/8158 PCI-E Fast Ethernet Controller #2                                                                                                    |
| Configurar                                                                                                    |
| Esta conexão utiliza os seguintes itens:                                                                                                    |
| Compartilhamento arquivos/impressoras para redes Mic     A     Protocolo TCP/IP versão 6 (TCP/IPv6)     A     Protocolo TCP/IP Versão 4 (TCP/IPv4)                                  |
| Driver de E/S do Mapeador de Descoberta de Topoloc                                                                                                    |
| Instalar Desinstalar Propriedades                                                                                                    |
| Descrição<br>Transmission Control Protocol/Internet Protocol. Protocolo<br>padrão de rede de longa distância que possibilita a<br>comunicação entre diversas redes interconectadas. |
| OK Cancelar                                                                                                    |

| P | Propriedades de Protocolo TCP/IP Vers                                                                                     | ão 4 (TCP/IPv4) 🛛 🖓 🗙                                                                  |
|---|----------------------------------------------------------------------------------------------------|----------------------------------------------------------------------------------------|
|   | Geral                                                                                                    |                                                                                        |
|   | As configurações IP podem ser atribuíd<br>oferecer suporte a esse recurso. Caso<br>ao administrador de rede as configuraç | as automaticamente se a rede<br>contrário, você precisa solicitar<br>ões IP adequadas. |
|   | Obter um endereço IP automatica                                                                                           | mente                                                                                  |
|   | O Usar o seguinte endereço IP: —                                                                                          |                                                                                        |
|   | Endereço IP:                                                                                                    | 192.168.8.13                                                                           |
|   | Máscara de sub-rede:                                                                                                    | 255 . 255 . 255 . 0                                                                    |
|   | <u>G</u> ateway padrão:                                                                                                   | 192.168.8.1                                                                            |
|   | Obter o endereço dos servidores                                                                                           | DNS automaticamente                                                                    |
|   | Osar os seguintes endereços de s                                                                                          | ervidor DNS:                                                                           |
|   | Servidor DNS preferencial:                                                                                                | 8.8.8.8                                                                                |
|   | Servidor DNS alternativo:                                                                                                 | 8.8.4.4                                                                                |
|   | 🔲 Validar configurações na saída                                                                                          | <u>A</u> vançado                                                                       |
|   |                                                                                                    | OK Cancelar                                                                            |

Feito estes passo devemos apenas finalizar as operações aceitando e finalizando, sempre clicando em "Ok", assim seu

Será exibido o quadro "Endereços de IP", na parte superior da janela, guia "Configurações IP". Para atribuir clique em "Adicionar". Assim, abrindo a tela para o cadastro de IP e Máscara de sub-rede, atribua qualquer IP na faixa de 10.1.1.xx e a máscara com o valor de 255.255.255.0.

| Configurações TCP/IP av                       | ançadas   | Endereço TCP/IP      | 1            | 8 ×      |
|-----------------------------------------------|-----------|----------------------|--------------|----------|
| Configurações IP DNS                          | WINS      | Endereço IP:         | 10 . 1 . 1 . | 10       |
| Endereço IP<br>192. 168.8.13                  |           | Mascara de sub-reue: | Adicionar    | Cancelar |
| Gateways padrão:                              | Adicionar | Editar Remo          | ver          |          |
| Gateway<br>192.168.8.1                        |           | Custo<br>Automática  |              |          |
| [                                             | Adicionar | Editar Remo          | ver          |          |
| Métrica automatic<br>Métrica da<br>interface: | a         | ]                    |              |          |
|                                               |           | OK                   | Cancelar     |          |

sempre clicando em "Ok", assim seu computador estará acessando duas redes e terá disponibilidade de atribuir e configurar o módulo gravador.

#### 3.3.1.2 Alterando faixa de rede Windows XP

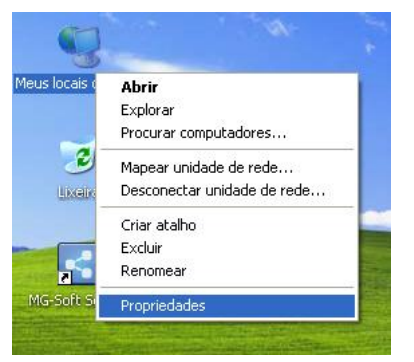

Clique com o botão direito sobre "Meus locais de rede" e clique em "Propriedades".

Após isto, aparecerá uma janela exibindo todas as conexões de rede existentes no computador, tais como rede local, rede wireless, entre outros tipos. Clique com o botão direito sobre a conexão local ou a conexão que será utilizada para se comunicar com o gravador, e clique em "**Propriedades**", como demonstrado abaixo.

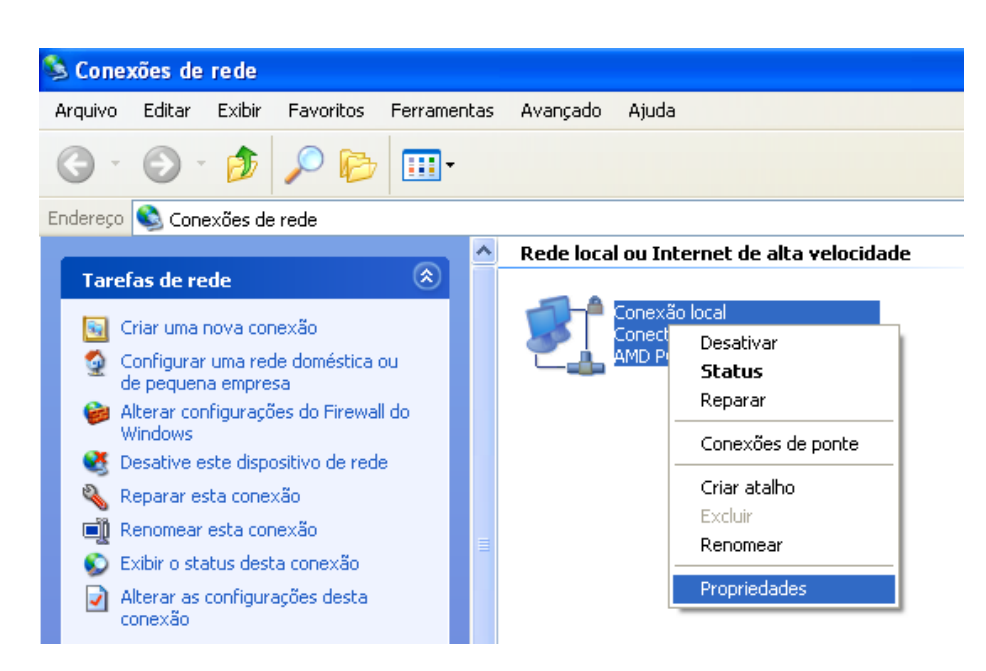

Abrirá uma janela com as propriedades possíveis e suas configurações. Para atribuirmos a faixa de rede equivalente ao gravador, devemos selecionar a opção, na lista "**Protocolo TCP/IP**", clicando duas vezes, como demonstrado abaixo.

| 🕹 Propriedades de Conexão local 🛛 🔹 💽                                                                                                    |
|----------------------------------------------------------------------------------------------------|
| Geral Avançado                                                                                                    |
| Conectar usando:                                                                                                    |
| AMD PCNET Family PCI Ethernet Ad                                                                                                    |
| Esta cone <u>x</u> ão usa estes itens:                                                                                                    |
| <ul> <li>✓ Interim Para redes Microsoft</li> <li>✓ Compartilhamento de arquivos e impressoras para redes</li> <li>✓ Agendador de pacotes QoS</li> <li>✓ Protocolo TCP/IP</li> </ul> |
| Instalar Desinstalar Propriedades                                                                                                    |
| Transmission Control Protocol/Internet Protocol. Protocolo<br>padrão de rede de longa distância que possibilita a<br>comunicação entre diversas redes interconectadas.              |
| <ul> <li>Mostrar ícone na área de notificação quando conectado</li> <li>✓ Notificar-me quando esta conexão não tiver conectividade ou ela for limitada.</li> </ul>                  |
| OK Cancelar                                                                                                    |

Com a janela de propriedades **TCP/IP** abertas, devemos verificar se o computador está com IP fixo e clicando no botão "**Avançado...**", para que possa ser adicionada a outra faixa.

| Propriedades de Protocolo TCP/I                                                                                             | P ? 🔽                                                                                  |
|----------------------------------------------------------------------------------------------------|----------------------------------------------------------------------------------------|
| Geral                                                                                                    |                                                                                        |
| As configurações IP podem ser atribuíc<br>oferecer suporte a esse recurso. Caso o<br>administrador de rede as configurações | das automaticamente se a rede<br>contrário, você precisa solicitar ao<br>IP adequadas. |
| Obter um endereço IP automatica                                                                                             | mente                                                                                  |
| O Usar o seguinte endereço IP: —                                                                                            |                                                                                        |
| Endereço IP:                                                                                                    | 192.168.8.58                                                                           |
| Máscara de sub-rede:                                                                                                    | 255 . 255 . 255 . 0                                                                    |
| <u>G</u> ateway padrão:                                                                                                    | 192.168.8.1                                                                            |
| O Obter o endereço dos servidores I                                                                                         | DNS automaticamente                                                                    |
| 💿 Usar os seguintes endereços de s                                                                                          | er <u>v</u> idor DNS:                                                                  |
| Servidor DNS preferencial:                                                                                                  | 8.8.8.8                                                                                |
| Servidor <u>D</u> NS alternativo:                                                                                           | 8.8.4.4                                                                                |
|                                                                                                    | <u>Avançado</u>                                                                        |
|                                                                                                    | OK Cancelar                                                                            |

Será exibido o quadro "Endereços de IP", na parte superior da janela, guia "Configurações IP". Para atribuir clique em "Adicionar". Assim, abrindo a tela para o cadastro de IP e Máscara de sub-rede, atribua qualquer IP na faixa de 10.1.1.xx e a máscara com o valor de 255.255.255.0.

| P Configurações TCP/IP a                         | Endereço TCP/IP                                           |                     | ? 🔀      |
|--------------------------------------------------|-----------------------------------------------------------|---------------------|----------|
| Configurações IP DNS                             | <u>E</u> ndereço IP:                                      | 10 . 1 . 1 . 10     | ]        |
| Endereços IP                                     | <u>M</u> áscara de sub-rede:                              | 255 . 255 . 255 . 🧻 | ]        |
| Endereço IP<br>192.168.8.58                      |                                                           | Adicionar           | Cancelar |
| Gateways padrão:<br>Gateway<br>192.168.8.1<br>A  | dicionar Editar<br>Custo<br>Automática<br>dicionar Editar | Remover             |          |
| Métrica automática -<br>Métrica da<br>interface: |                                                           |                     |          |
|                                                  |                                                           | OK Cancelar         |          |

Após estes passos devemos apenas finalizar as operações, aceitando e finalizando, sempre clicando em "**OK**". Assim seu computador estará acessando duas redes e terá facilidade para atribuir e configurar o módulo gravador.

## 3.3.2 Adicionando e configurando módulo

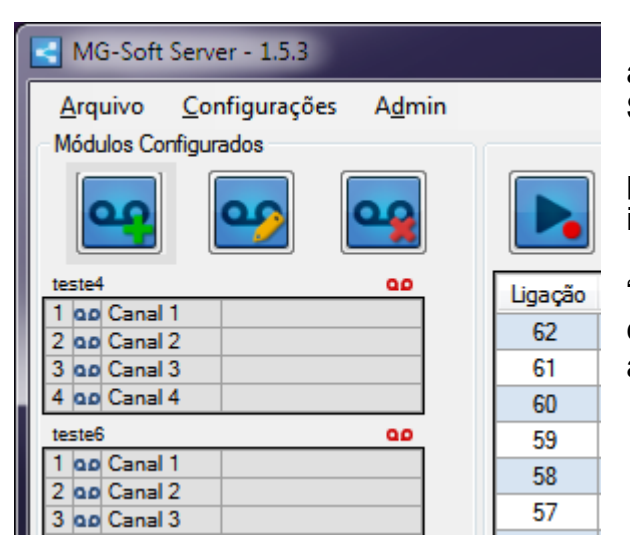

OBS.: devido ao IP fixo, é preciso que sejam conectados e configurados separadamente, para que não ocorram conflitos. Isto é válido para o caso de estar sendo configurado mais de um módulo gravador.

| Gravador | Cariais |         |               |      |        |       |                      |     |
|----------|---------|---------|---------------|------|--------|-------|----------------------|-----|
| -Canal 1 |         |         |               |      |        | Mor   | trar                 |     |
| Nome     | Canal 1 |         | V             | Habi | itado  | 0     | Nome do canal        |     |
| Número   |         | Tempo I | E. <b>G</b> . | 001  | x100ms | 0     | Número do can        | al  |
| Canal 2  |         |         |               |      |        | Mor   | trar                 |     |
| Nome     | Canal 2 |         | V             | Habi | itado  | 0     | Nome do cana         | I   |
| Número   |         | Tempo I | E. G.         | 001  | x100ms | 0     | Número do car        | ıal |
| Canal 3  |         |         |               |      |        | Mos   | trar                 |     |
| Nome     | Canal 3 |         | V             | Habi | itado  | ۲     | Nome do cana         | l   |
| Número   |         | Tempo I | E. <b>G</b> . | 001  | x100ms | 0     | Número do car        | ۱al |
| Canal 4  |         |         |               |      |        |       |                      |     |
| Nome     | Canal 4 |         | 1             | Habi | itado  | - Mos | trar<br>Nome do cana |     |
| Número   |         | Tempo I | E. <b>G</b> . | 001  | x100ms | 0     | Número do car        | 1al |
|          |         |         | _             |      |        |       |                      | _   |

Abra o software **MG-Soft Server**. Para adicionar um módulo gravador **MG-4E** ao **MG-Soft Server**, clique no botão "**Adicionar Módulo**".

A seguir, clique em "**Buscar**" e aguarde o preenchimento dos campos, como mostra a imagem abaixo.

Realize a alteração dos campos de "**IP**" e "**Gateway**" para a faixa de rede do usuário, após, clicando em "**Salvar**" ele irá automaticamente atribuir estas novas configurações ao gravador.

| MG-Soft Serv                     | er - Gravador                                     | X      |
|----------------------------------|---------------------------------------------------|--------|
| Gravador Cana                    | is                                                |        |
| Nome                             | Gravador1                                         |        |
| Modelo                           | MG4C   Nº canais  4                               |        |
| Configuraçõe                     | s do Gravador                                     |        |
| IP                               | 10.1.1.100                                        |        |
| Mask                             | 255.255.255.0                                     |        |
| Gateway                          | 10.1.1.1                                          | iscar  |
| Porta                            | 10000 Er                                          | nviar  |
| MAC                              | 00-04-9F-00-AB-7E                                 |        |
| Version                          |                                                   |        |
| - Buscando co<br>- A operação "E | rligurações<br>luscar' foi realizada com sucesso. | *<br>* |
|                                  | Salvar Fechar                                     |        |

Após associar cada canal com seu respectivo usuário e ramal na guia **Canais**, pois facilita muito a pesquisa das gravações, clique em "**Salvar**". Note que será criado um campo, na tela principal, onde é possível observar o status de cada canal e seu respectivo usuário, logo após o **MG-Soft Server** haver sido fechado e aberto novamente.

Ao ser adicionado é necessário colocar o módulo gravador em execução, pois a partir

daí é que ele passará a gravar as ligações.

Em caso de falha da comunicação, verifique novamente se o gravador e o computador estão na mesma faixa. Após reinicie o gravador.

## 3.4. Status dos Gravadores

Os indicadores de status dos canais apresentam os seguintes indicadores:

Laranja: canal desconectado; Verde: canal conectado; Vermelho: canal ocupado; Azul: gravação parada ou status não identificado.

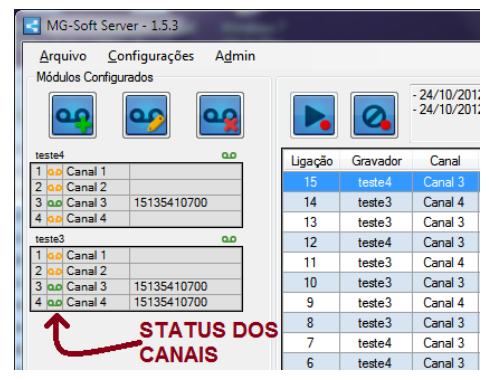

## 4. Instalando o MG-Soft Client

#### 4.1. Configurando SQL Server

Localize no botão **Iniciar** do Windows, a pasta onde está instalado o *SQL Server*, e abra o *SQL Server Configuration Manager* (como exibido na figura a direita).

A seguir siga a sequência mostrada abaixo localizando o item **TCP Port**, e altere a porta TCP para **1433**. Isto, porque o SQL Server utiliza IP dinâmico e deste modo fixamos o IP no SQL.

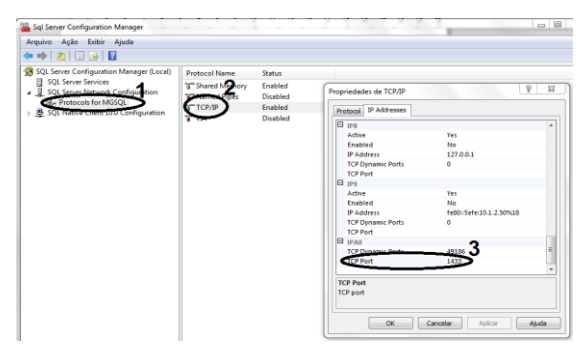

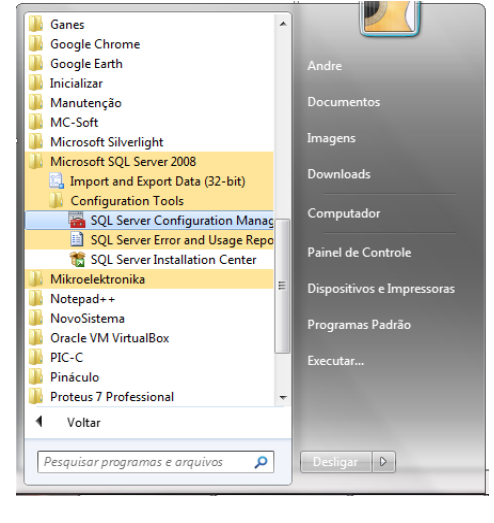

No passo seguinte localize o item **SQL Server Services** e reinicie os dois serviços mostrados na imagem abaixo.

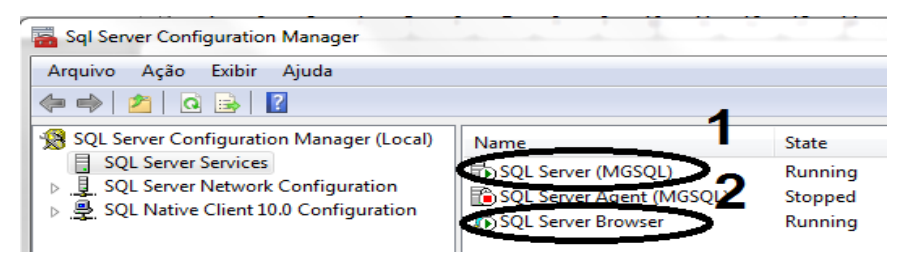

## 4.2. Instalar MG-Soft Client

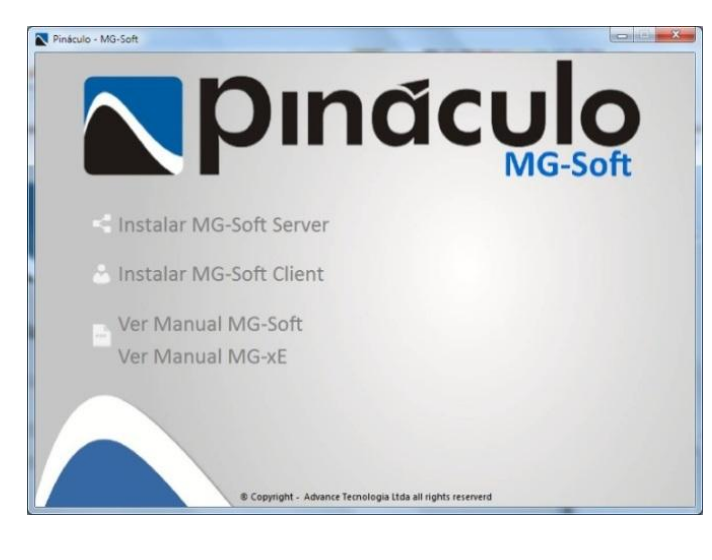

Volte ao Autorun de instalação e selecione a opção **Instalar MG-Soft Client** como demonstrado na imagem à direta. Abrirá uma janela com o assistente da instalação do MG-Soft Client, clique em **"Avançar >"** para prosseguir (imagem abaixo).

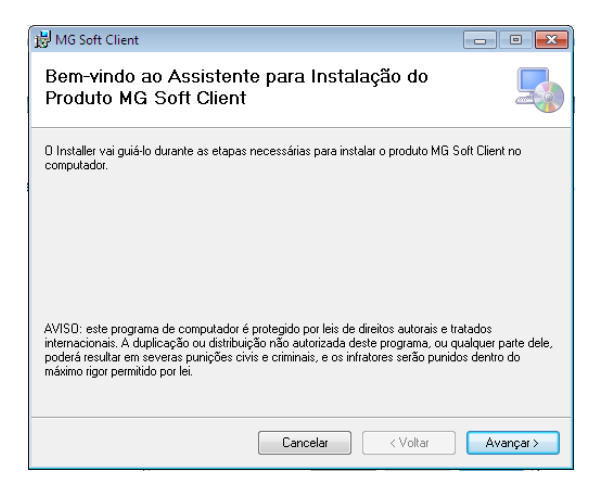

Para a instalação do **MG-Soft Client** o processo é semelhante ao anterior. Selecione a pasta destino para a instalação. Clique em "**Avançar** >" para prosseguir (imagem abaixo à direita). Siga a sequencia das figuras abaixo, sempre clicando em "**Avançar** >".

| MG Soft Client                                                                                   |                                                                                 |
|--------------------------------------------------------------------------------------------------|---------------------------------------------------------------------------------|
|                                                                                                  | 😼 MG Soft Client 📃 📃 🔤                                                          |
| Selecionar Pasta de Instalação                                                                   | Confirmar Instalação                                                            |
| O Installer vai instalar o produto MG Soft Client na pasta a seguir.                             |                                                                                 |
| Para instalar nessa pasta, clique em "Avançar". Para instalar em outra pasta, digite-a abaixo ou | O produto MG Soft Client está pronto para ser instalado no computador.          |
| Cique em Flocular .                                                                              | Llique em "Avançar" para iniciar a instalação.                                  |
| C:\Program Files\Pinaculo\MG Solt Clien\<br>Espaço Nocessairo em<br>Dieco                        |                                                                                 |
| Instalar o produto MG Soft Client para você mesmo ou para todos os que usam o computador:        |                                                                                 |
| © Todos                                                                                          |                                                                                 |
| Somente eu                                                                                       |                                                                                 |
| Camalar (Voltar Avancer)                                                                         |                                                                                 |
|                                                                                                  | Cancelar < Voltar Avançar >                                                     |
|                                                                                                  |                                                                                 |
| 🖟 MG Soft Client 📃 🗖 💌                                                                           | 🗒 MG Soft Client 💼 🗉 💼                                                          |
| Instalando o produto MG Soft Client                                                              | Instalação Concluída                                                            |
| O produto MG Soft Client está sendo instalado.                                                   | O produto MG Soft Client foi instalado com êxito.                               |
|                                                                                                  | Clique em "Fechar" para sair.                                                   |
| Aguarde                                                                                          |                                                                                 |
|                                                                                                  |                                                                                 |
|                                                                                                  |                                                                                 |
|                                                                                                  |                                                                                 |
|                                                                                                  |                                                                                 |
|                                                                                                  | Lise o Windows Lindate para verificar se bá alguma atualização do NET Eramework |
|                                                                                                  |                                                                                 |
| Cancelar < Voltar Avançar >                                                                      | Cancelar (Voltar Fechar                                                         |

Clique em "Fechar" para concluir a Instalação do MG-Soft Client.

#### 5. MG-Soft Client

O **MG-Soft Client** é um software apenas para pesquisa e reprodução dos arquivos de áudio gravados previamente. Os áudios a serem pesquisados aparecem numa lista com os respectivos dados de identificação. O **MG-Soft Client** possui um menu de configuração intuitivo. Basta deixar o mouse sobre o botão escolhido: e exibira uma mensagem auxiliando o usuário no manuseio do aplicativo.

| MG       | i-Soft Client - 1.5.3              |         |          |         |            |          | -        | -          | _           |            |
|----------|------------------------------------|---------|----------|---------|------------|----------|----------|------------|-------------|------------|
| Status 🐺 | Filtros<br>Por Data                |         |          |         |            | <b>)</b> |          |            |             |            |
| 2        | Até 24/10/2012                     | Ligação | Gravador | Canal   | Data       | Hora     | Duração  | Tipo       | Número      | Observação |
| ros      | Por Hora                           | 15      | teste4   | Canal 3 | 24/10/2012 | 10:33:45 | 00:00:03 | <b>C</b> + | 15135410700 |            |
| ŧ        |                                    | 14      | teste3   | Canal 4 | 24/10/2012 | 10:33:45 | 00:00:03 | C+         | 15135410700 |            |
|          | Das 08:00:00 🚔 ás 18:00:00 🚔       | 13      | teste3   | Canal 3 | 24/10/2012 | 10:33:45 | 00:00:03 | C+         | 15135410700 |            |
|          | Por Duração                        | 12      | teste4   | Canal 3 | 24/10/2012 | 10:33:25 | 00:00:05 | <b>C</b>   |             |            |
|          |                                    | 11      | teste3   | Canal 4 | 24/10/2012 | 10:33:25 | 00:00:05 | 5          |             |            |
|          | Min 00:00:00 🚔 Max 00:00:00 🚔      | 10      | teste3   | Canal 3 | 24/10/2012 | 10:33:25 | 00:00:05 | 5          |             |            |
|          | Tino de Ligação                    | 9       | teste3   | Canal 4 | 24/10/2012 | 10:33:21 | 00:00:02 | C.         |             |            |
|          |                                    | 8       | teste3   | Canal 3 | 24/10/2012 | 10:33:21 | 00:00:02 | <b>C</b>   |             |            |
|          | Pertas      Recebidas     Perdidas | 7       | teste4   | Canal 3 | 24/10/2012 | 10:33:21 | 00:00:02 | 5          |             |            |
|          | Por Gravador                       | 6       | teste4   | Canal 3 | 24/10/2012 | 10:33:14 | 00:00:05 | 5          | 121212      |            |
|          |                                    | 5       | teste3   | Canal 4 | 24/10/2012 | 10:33:14 | 00:00:05 | 5          | 121212      |            |
|          | · · · ·                            | 4       | teste3   | Canal 3 | 24/10/2012 | 10:33:14 | 00:00:05 | 5          | 121212      |            |
|          | Por Nome do Capal                  | 3       | teste3   | Canal 4 | 24/10/2012 | 10:33:06 | 00:00:06 | 5          |             |            |
|          |                                    | 2       | teste3   | Canal 3 | 24/10/2012 | 10:33:06 | 00:00:06 | S          |             |            |
|          | •                                  | 1       | teste4   | Canal 3 | 24/10/2012 | 10:33:06 | 00:00:06 | <b>G</b>   |             |            |
|          | Por Observação                     |         |          |         |            |          |          |            |             |            |
|          |                                    |         |          |         |            |          |          |            |             |            |
|          | Por Número                         |         |          |         |            |          |          |            |             |            |
|          |                                    |         |          |         |            |          |          |            |             |            |
|          |                                    |         |          |         |            |          |          |            |             |            |
|          | Por Contato                        |         |          |         |            |          |          |            |             |            |
|          |                                    |         |          |         |            |          |          |            |             |            |
| ient     |                                    |         |          |         |            |          |          |            | Itens list  | ados: 15   |
| ē        |                                    | Player  |          |         |            |          |          |            |             |            |
| - So     |                                    |         |          |         |            |          |          | 4          |             |            |
| ý        |                                    |         |          |         | 00:00:00   | 00:00:00 |          | -0         | 25%         |            |
|          |                                    |         |          |         |            |          |          |            |             |            |

#### 5.1. Configurações de Aplicação

Quando executado pela primeira vez, abrirá uma janela de configuração para que seja atribuído o IP da máquina Server como também a opção de utilizar a Rede Externa, que tem a função de encaminhar para o banco de dados através de uma rede externa, contendo apenas o IP do banco de dados e configuração de redes atribuídas, cuja máquina que contenha o MG-Soft Server, para que para que possa ser feita a pesquisa dos registros e ouvir os áudios, como demonstrado na imagem abaixo à esquerda ou também pode ser alterado em qualquer momento da execução do programa, clicando no botão **Configurações** demonstrado na imagem abaixo à direita.

| Soft Client - Configurações                                                       | <b>x</b> |                                               | -                                              | -                                        |                                                              | -24                                                  |                                                         | 1                                     |
|-----------------------------------------------------------------------------------|----------|-----------------------------------------------|------------------------------------------------|------------------------------------------|--------------------------------------------------------------|------------------------------------------------------|---------------------------------------------------------|---------------------------------------|
| IP MG-Soft Server: 10.1.1.32                                                      |          |                                               | $\mathbf{X}$                                   |                                          |                                                              | 1                                                    |                                                         |                                       |
|                                                                                   |          |                                               |                                                |                                          |                                                              |                                                      | -                                                       | -                                     |
| Porta MG-Service: 7778                                                            | Lig      | gação Gra                                     | avador                                         | Canal                                    | Data                                                         | Hora                                                 | Duração                                                 | lipo                                  |
| rta MG-Service: 7778<br>Banco de Dados:                                           |          | gação Gra<br>15 te                            | avador<br>este4                                | Canal<br>Canal 3                         | Data 24/10/2012                                              | Hora<br>10:33:45                                     | Duração<br>00:00:03                                     | lipo                                  |
| MG-Service: 7778<br>nco de Dados: 8800 Autor 1433                                 |          | gação Gra<br>15 te<br>14 te                   | avador<br>este4<br>este3                       | Canal<br>Canal 3<br>Canal 4              | Data<br>24/10/2012<br>24/10/2012                             | Hora<br>10:33:45<br>10:33:45                         | Duração<br>00:00:03<br>00:00:03                         |                                       |
| G-Service: 7778     de Dados:     co de Dados TCP: 1433     co de Dados UDP: 1434 |          | gação Gra<br>15 te<br>14 te<br>13 te          | avador<br>este4<br>este3<br>este3              | Canal 3<br>Canal 4<br>Canal 3            | Data<br>24/10/2012<br>24/10/2012<br>24/10/2012               | Hora<br>10:33:45<br>10:33:45<br>10:33:45             | Duração<br>00:00:03<br>00:00:03<br>00:00:03             |                                       |
| MG-Service: 7778<br>noo de Dados: 1433<br>Banco de Dados UDP: 1434                |          | gação Gra<br>15 te<br>14 te<br>13 te<br>12 te | avador<br>este 4<br>este 3<br>este 3<br>este 4 | Canal 3<br>Canal 4<br>Canal 3<br>Canal 3 | Data<br>24/10/2012<br>24/10/2012<br>24/10/2012<br>24/10/2012 | Hora<br>10:33:45<br>10:33:45<br>10:33:45<br>10:33:25 | Duração<br>00:00:03<br>00:00:03<br>00:00:03<br>00:00:05 | 1000000000000000000000000000000000000 |

## 5.2. Salvar Arquivo

Auxilia o usuário no resgate dos arquivos de áudio, de uma forma mais rápida, possibilitando salvá-los em qualquer outra pasta (imagem abaixo no canto esquerdo).

|                                                                                                    |          | -       |            |          |          | 1          |  |  |  |  |  |
|----------------------------------------------------------------------------------------------------|----------|---------|------------|----------|----------|------------|--|--|--|--|--|
| A      A     A  A     A     A |          |         |            |          |          |            |  |  |  |  |  |
| Ligação                                                                                                    | Gravador | Canal   | Data       | Hora     | Duração  | Tipo       |  |  |  |  |  |
| 15                                                                                                    | teste4   | Canal 3 | 24/10/2012 | 10:33:45 | 00:00:03 | <b>C</b> + |  |  |  |  |  |
| 14                                                                                                    | teste3   | Canal 4 | 24/10/2012 | 10:33:45 | 00:00:03 | C+         |  |  |  |  |  |
| 13                                                                                                    | teste3   | Canal 3 | 24/10/2012 | 10:33:45 | 00:00:03 | C+         |  |  |  |  |  |
| 12                                                                                                    | teste4   | Canal 3 | 24/10/2012 | 10:33:25 | 00:00:05 | C+         |  |  |  |  |  |
| 11                                                                                                    | teste3   | Canal 4 | 24/10/2012 | 10:33:25 | 00:00:05 | C+         |  |  |  |  |  |

## 5.3. Agenda de Contatos

Faz o gerenciamento, auxiliando o usuário a organizar os Nomes e os Números dos seus contatos (imagem abaixo).

|         |          |         |            |          |          |            | Nome   | , | Númen   |
|---------|----------|---------|------------|----------|----------|------------|--------|---|---------|
| ~       |          |         |            | <b>)</b> | -        |            | Tereza |   | 9898333 |
| Ligação | Gravador | Canal   | Data       | Hora     | Duração  | Tipo       |        |   |         |
| 15      | teste4   | Canal 3 | 24/10/2012 | 10:33:45 | 00:00:03 | <b>€</b> * |        |   |         |
| 14      | teste3   | Canal 4 | 24/10/2012 | 10:33:45 | 00:00:03 | C+         |        |   |         |
| 13      | teste3   | Canal 3 | 24/10/2012 | 10:33:45 | 00:00:03 | <b>د</b>   |        |   |         |
| 12      | teste4   | Canal 3 | 24/10/2012 | 10:33:25 | 00:00:05 | <b>د</b>   |        |   |         |
|         | tests2   | Canal 4 | 24/10/2012 | 10.33.25 | 00.00.02 | <b>t</b> + |        |   |         |

## 5.4. Gerar Relatório

Fornece uma lista organizada das ligações exibidas na pesquisa (imagens abaixo).

|         |          | _       | _          |          |          |          |
|---------|----------|---------|------------|----------|----------|----------|
| P       |          |         |            | <b>)</b> |          |          |
| Ligação | Gravador | Canal   | Data       | Hora     | Duração  | Tipo     |
| 15      | teste4   | Canal 3 | 24/10/2012 | 10:33:45 | 00:00:03 | 4        |
| 14      | teste3   | Canal 4 | 24/10/2012 | 10:33:45 | 00:00:03 | <b>د</b> |
| 13      | teste3   | Canal 3 | 24/10/2012 | 10:33:45 | 00:00:03 | <b>د</b> |
| 12      | teste4   | Canal 3 | 24/10/2012 | 10:33:25 | 00:00:05 | <b>د</b> |
| 11      | teste3   | Canal 4 | 24/10/2012 | 10:33:25 | 00:00:05 | <b>۲</b> |

| 4 4 1   | of 2 ? 🕨 🔰 | 🗧 🛞 🚱   🏟 🖡 | 🗐 💷 尾 -   10 | 0%       | -        | Fin      | d   Next |
|---------|------------|-------------|--------------|----------|----------|----------|----------|
| Ligação | Gravador   | Canal       | Data         | Hora     | Duração  | Tipo     | Núme     |
| 1       | Eloi Teste | Canal 1     | 30/05/2012   | 11:20:41 | 00:00:10 | C+       | 2        |
| 2       | Eloi Teste | Canal 2     | 30/05/2012   | 11:20:42 | 00:00:09 | C+       | 2        |
| 3       | Eloi Teste | Canal 3     | 30/05/2012   | 11:20:42 | 00:00:10 | C+       | 2        |
| 4       | Eloi Teste | Canal 4     | 30/05/2012   | 11:20:42 | 00:00:10 | C+       | 2        |
| 5       | Eloi Teste | Canal 1     | 30/05/2012   | 11:20:53 | 00:00:03 | C.       |          |
| 6       | Eloi Teste | Canal 2     | 30/05/2012   | 11:20:53 | 00:00:03 | C.       |          |
| 7       | Eloi Teste | Canal 3     | 30/05/2012   | 11:20:53 | 00:00:03 | C.       |          |
| 8       | Eloi Teste | Canal 4     | 30/05/2012   | 11:20:53 | 00:00:03 | C.       |          |
| 9       | Eloi Teste | Canal 1     | 30/05/2012   | 11:20:59 | 00:00:03 | C.       |          |
| 10      | Eloi Teste | Canal 2     | 30/05/2012   | 11:20:59 | 00:00:03 | C.       |          |
| 11      | Eloi Teste | Canal 3     | 30/05/2012   | 11:20:59 | 00:00:03 | <u>د</u> |          |
| 12      | Eloi Teste | Canal 4     | 30/05/2012   | 11:20:59 | 00:00:03 | <u>د</u> |          |
| 13      | Eloi Teste | Canal 1     | 30/05/2012   | 11:21:20 | 00:00:04 | C.       |          |
| 14      | Eloi Teste | Canal 1     | 30/05/2012   | 11:21:25 | 00:00:13 | C+       | 2        |
| 15      | Eloi Teste | Canal 1     | 30/05/2012   | 11:21:40 | 00:00:02 | C.       |          |
| 17      | Elni Tasta | Consl 1     | 30/05/2012   | 11:01:53 | 00:00:13 | e →      | 2        |

×

Adicionar Editar Excluir

## 5.5. <u>E-mail</u>

Antes desse passo, verifique se os dados do e-mail estão configurados corretamente na aba **E-mail** do **MG-Soft Server** (página 11). Selecione um ou mais áudios na lista do **MG-Soft Client**. Ao clicar no botão **Enviar arquivo por e-mail**, abrirá a janela abaixo à direita, contendo a opção de adicionar o destinatário e mensagem junto ao e-mail.

|         | _        | -       |            |          |          |          |
|---------|----------|---------|------------|----------|----------|----------|
|         |          |         |            | <b>)</b> |          |          |
| Ligação | Gravador | Canal   | Data       | Hora     | Duração  | Tipo     |
| 15      | teste4   | Canal 3 | 24/10/2012 | 10:33:45 | 00:00:03 | 4        |
| 14      | teste3   | Canal 4 | 24/10/2012 | 10:33:45 | 00:00:03 | <b>د</b> |
| 13      | teste3   | Canal 3 | 24/10/2012 | 10:33:45 | 00:00:03 | <b>۲</b> |
| 12      | teste4   | Canal 3 | 24/10/2012 | 10:33:25 | 00:00:05 | <b>د</b> |
| 11      | teste3   | Canal 4 | 24/10/2012 | 10:33:25 | 00:00:05 | <b>د</b> |

| M        | G-Sof | t Client - 1 | .5.3     |             |         |          | -       |            |             |          | 1          |
|----------|-------|--------------|----------|-------------|---------|----------|---------|------------|-------------|----------|------------|
|          |       |              | Status   |             |         |          |         |            |             |          |            |
| atu:     | 00    | Canal 1      | 00:00:00 |             |         |          |         |            | <u>بد</u> ا |          |            |
| <i>S</i> | 00    | Canal 2      | 00:00:00 |             |         |          |         |            |             | _        |            |
| P        | مە    | Canal 3      | 00:00:03 | 15135410700 | Ligação | Gravador | Canal   | Data       | Hora        | Duração  | Tipo       |
| S        | 00    | Canal 4      | 00:00:00 |             | 15      | teste4   | Canal 3 | 24/10/2012 | 10:33:45    | 00:00:03 | <b>t</b> + |
| iltro    | 00    | Canal 1      | 00:00:00 |             | 14      | teste3   | Canal 4 | 24/10/2012 | 10:33:45    | 00:00:03 | ¢+         |
| <u> </u> | 00    | Canal 2      | 00:00:00 |             | 13      | teste3   | Canal 3 | 24/10/2012 | 10:33:45    | 00:00:03 | Č.         |
|          | 00    | Canal 3      | 00:00:03 | 15135410700 | 12      | teste4   | Canal 3 | 24/10/2012 | 10:33:25    | 00:00:05 | •          |
|          | 00    | Canal 4      | 00:00:03 | 15135410/00 | 11      | teste3   | Canal 4 | 24/10/2012 | 10:33:25    | 00:00:05 | Č+         |
|          |       |              |          |             |         |          |         |            |             |          | •          |

MG-Soft Client - Envio de E-mail
Destinatário:
Assunto:
[MG Soft Áudo] 10:04
Anexo: Eloi Teste\_Canal 1\_30052012\_113556.wav 0,15 MB
Mensagem:
Ugação: 37
Gravador: Eloi Teste
Canal: Canal : Canal : Ca

## 5.6. <u>Status</u>

É possível conhecer a situação de cada gravador. É importante salientar que, para visualizar o status é necessário que o **MG-Soft Server** esteja aberto, porque é ele quem envia as

informações de cada gravador para o **MG-Soft Client**. Os status dos gravadores, no **MG-Soft Client**, podem ser vistos em modo online, simultaneamente com as alterações de canais e gravadores.

## 5.7. Filtros

| 44      | Filtros            | ſ      |
|---------|--------------------|--------|
| Status  | Por Data           | (<br>[ |
| Filtros | Por Hora           |        |
|         | Por Duração        |        |
|         | Tipo de Ligação    |        |
|         | Por Vinne do Canal |        |
|         | Por Observação     |        |
|         | Por Número         |        |
|         | Por Contato        |        |
| lient   |                    |        |

Juntamente com o **botão Buscar**, (imagem abaixo) todas as ligações de entrada, saída e perdidas, registradas pelo **MG-Soft Server**, ficam relacionadas conforme as escolhas identificadas no lado esquerdo da janela.

Para ouvir um ou mais arquivos de áudio, selecione-os na lista e dê um duplo clique sobre eles. Ou então, utilize os recursos do player.

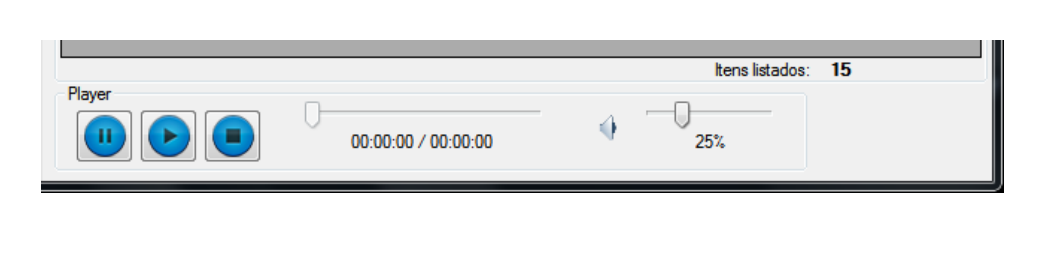

Com isso fica concluída a instalação e utilização do MG-Soft.

Obrigado por adquirir nosso produto. Recomendamos conservar este Manual para consulta futura.